If you have translated the Description and Application Process sections of your listing, use this guide to add those translations. Other parts of your listing (like days of the week in your schedule) are automatically translated.

1. Click Edit My Services under My Account

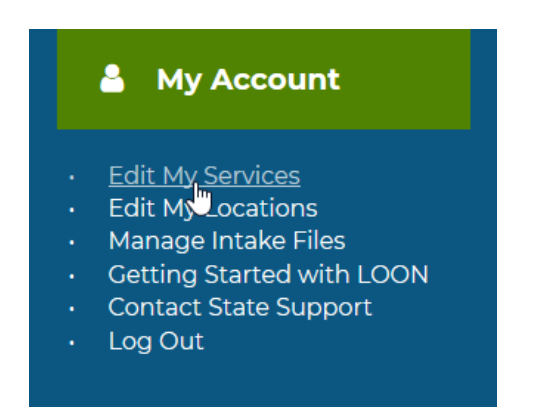

2. Click the "Edit Service" button for the Service you'd like to translate

| Farmers' Legal Action Group (FLAG) |                          |                              |          |  |
|------------------------------------|--------------------------|------------------------------|----------|--|
| Contact FLAG at 651-223-5          | 400 or 877-860-4349 or k | by filling out FLAC's contac | ct form. |  |
| Service Areas: statewide           |                          |                              |          |  |
| Edit Service                       |                          |                              |          |  |
| Service & Staff Notes [+]          | Legal Topics [+]         | Contact & Hours [+]          |          |  |

## Translating Services in LOON – 6 Easy Steps!

3. Click "Translate" in the top gray bar.

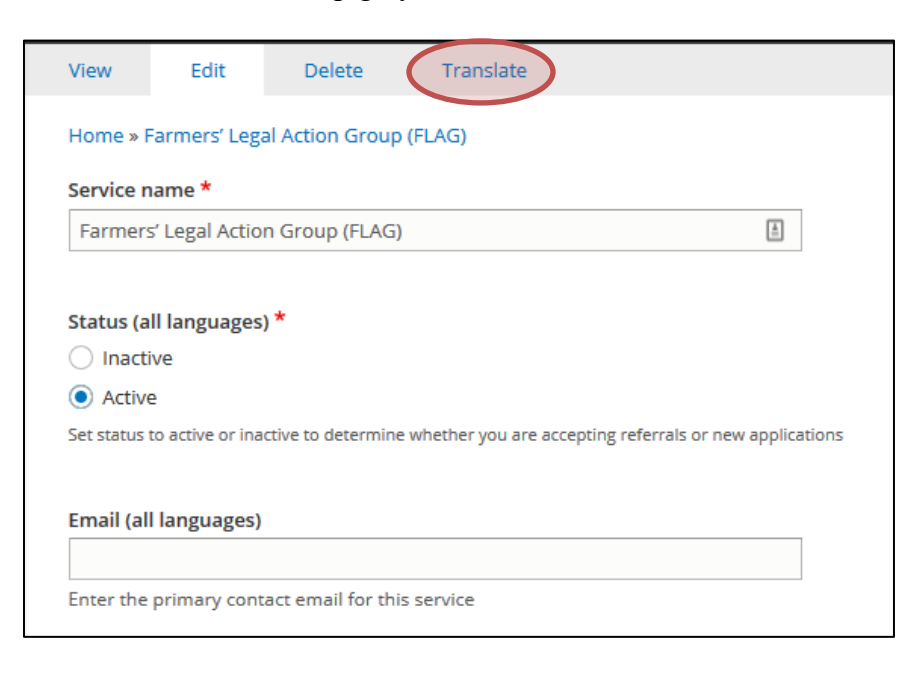

## 4. Click "Edit" next to the language you'd like to edit

| Home » Farmers' Legal Action Group (FLAG) |                                                                                                    |                                                                                                    |  |  |
|-------------------------------------------|----------------------------------------------------------------------------------------------------|----------------------------------------------------------------------------------------------------|--|--|
| Translation                               | Status                                                                                                    | Operations                                                                                                    |  |  |
| Farmers' Legal Action Group (FLAG)        | Published                                                                                                    | Edit                                                                                                    |  |  |
| Farmers' Legal Action Group (FLAG)        | Published                                                                                                    | Edit -                                                                                                    |  |  |
| Farmers' Legal Action Group (FLAG)        | Published                                                                                                    | Edit -                                                                                                    |  |  |
| Farmers' Legal Action Group (FLAG)        | Published                                                                                                    | Edit 👻                                                                                                    |  |  |
|                                           | AG) Translation Farmers' Legal Action Group (FLAG) Farmers' Legal Action Group (FLAG) Farmers' Legal Action Group (FLAG) Farmers' Legal Action Group (FLAG) | AG) Translation Status Farmers' Legal Action Group (FLAG) Published Farmers' Legal Action Group (FLAG) Published Farmers' Legal Action Group (FLAG) Published Farmers' Legal Action Group (FLAG) Published |  |  |

5. In **Service name**, **Application process** box and **Staff description** box, delete the English text (automatically prepopulated from the English listing) and type in your translated text.

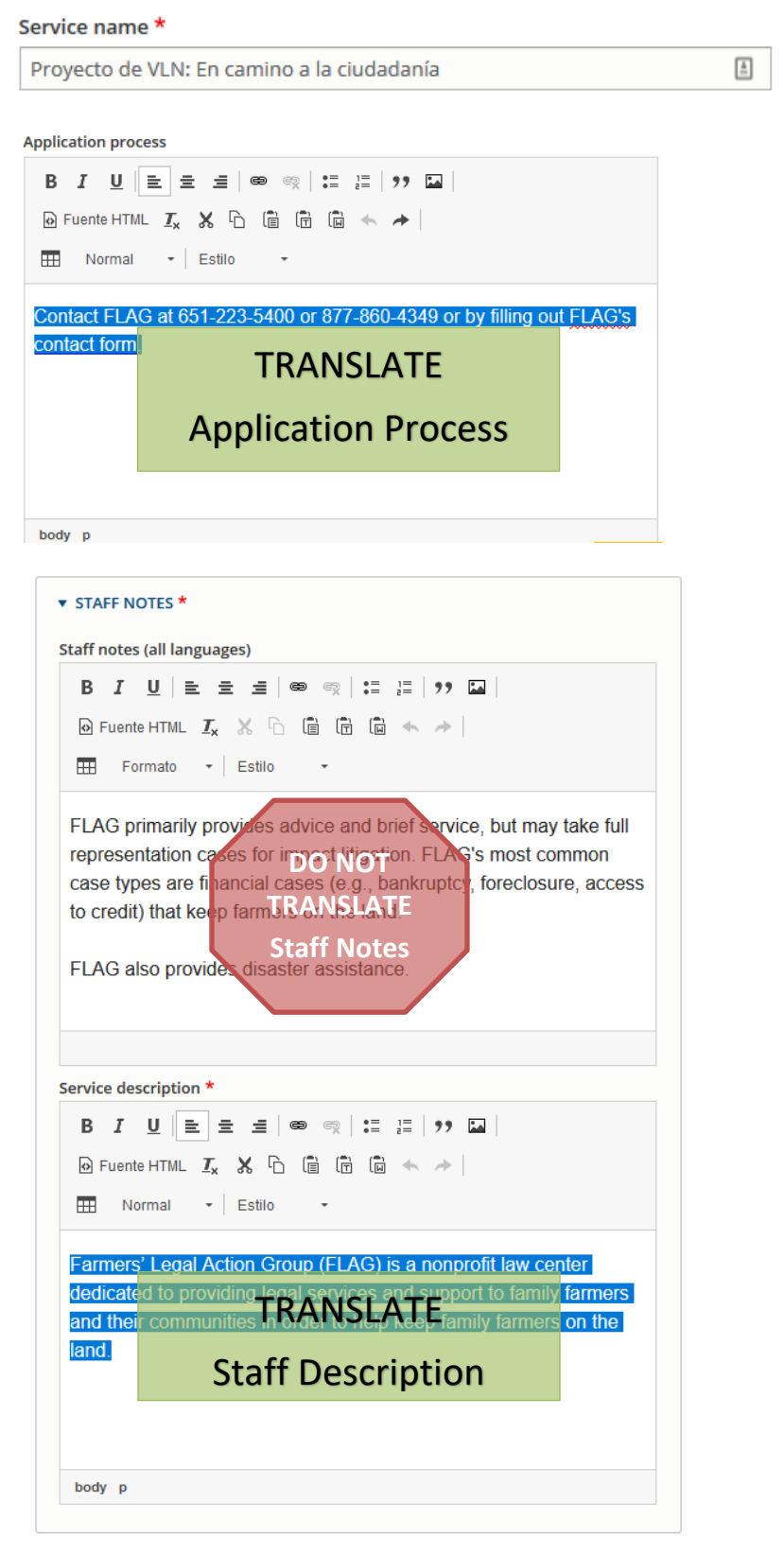

## Translating Services in LOON – 6 Easy Steps!

6. Click Save (the "save" will be translated in Spanish & Hmong; it's always the blue button at the bottom!)

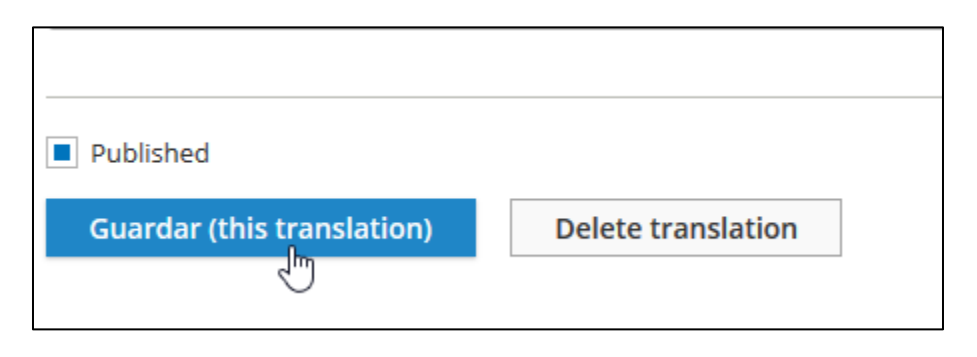

If you're ever unsure about which language listing you are editing, check the bottom right-hand corner of your screen for a color-coded box:

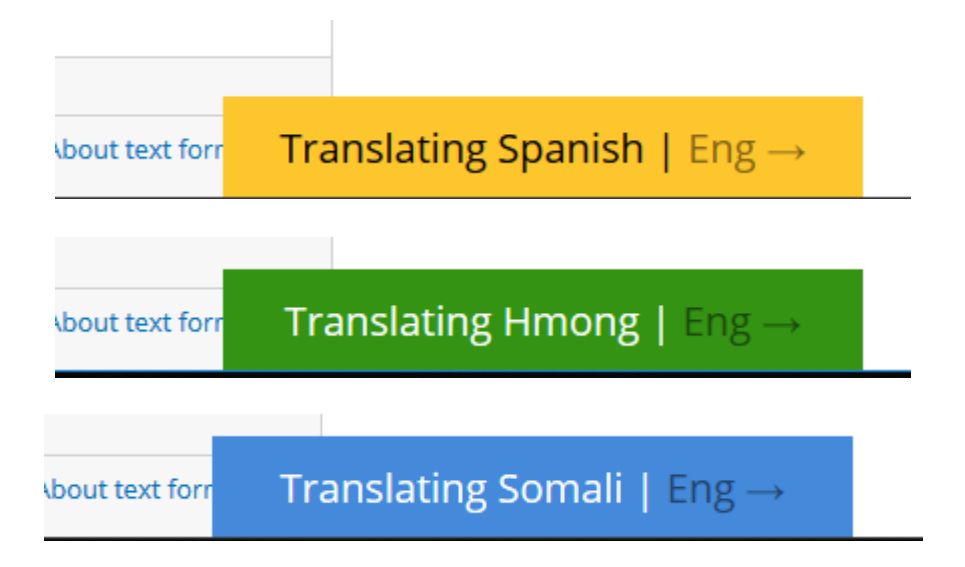